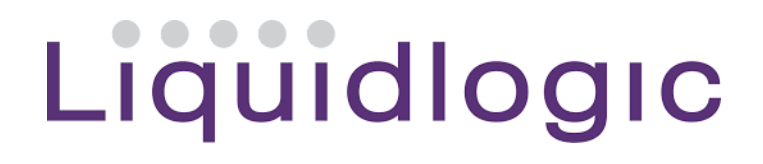

## Becoming Looked After

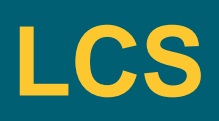

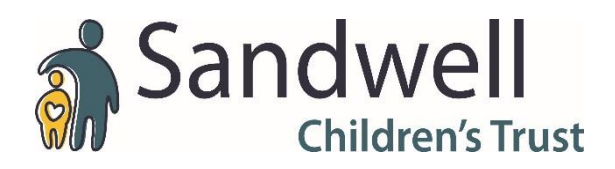

| Place into Accommodation                                                                              | Start (Assi                                                                          |                                                                                           |
|----------------------------------------------------------------------------------------------------|--------------------------------------------------------------------------------------|-------------------------------------------------------------------------------------------|
|                                                                                                    | Started the Place<br>Accomodation fr<br>(Resp: Social Wo                             | e into<br>rom the outcomes<br>orker)                                                      |
| Confirm Cancel Place into Accommodation - Y Signal Science Place into Accommodation Accommodation - Y | ou must confirm th                                                                   |                                                                                           |
| Today's Date     Other Date:                                                                          | n:                                                                                   | Click Confirm, ensure that you back<br>date if you are inputting<br>retrospectively       |
| Reason for Decision: (reset)                                                                          |                                                                                      |                                                                                           |
| Request to<br>Place into<br>Accommodation                                                             | Active Task: A Tanya Sandhu (Reassigned Place into Accommodation Ta                  | n) <b>Started:</b> 17-Aug-2018 <b>Due:</b> 20-Aug-2018<br>ask Details No Other Children ▼ |
| Child becomes Looked After                                                                            | Record Details: The Assessment Assigned to Assessor                                  | <u>t for Child to be Looked After</u> (Copy Forward) [ Print ]<br>u (17-Aug-2018)         |
| Greate<br>Gare Plan                                                                                   | Suggested Outcomes                                                                   | Child Becomes Looked After                                                                |
| Personal<br>Education<br>Plan                                                                         | Reasons for these Suggested Outcomes<br>Back to: Child In Need - Active Child's Plan |                                                                                           |
|                                                                                                    |                                                                                      | Social Worker to completed the<br>Request form to BLA                                     |

| Save Finalise Assessment Close |                                                                              |
|--------------------------------|------------------------------------------------------------------------------|
|                                | Once social worker has completed<br>the form Save and Finalise<br>Assessment |

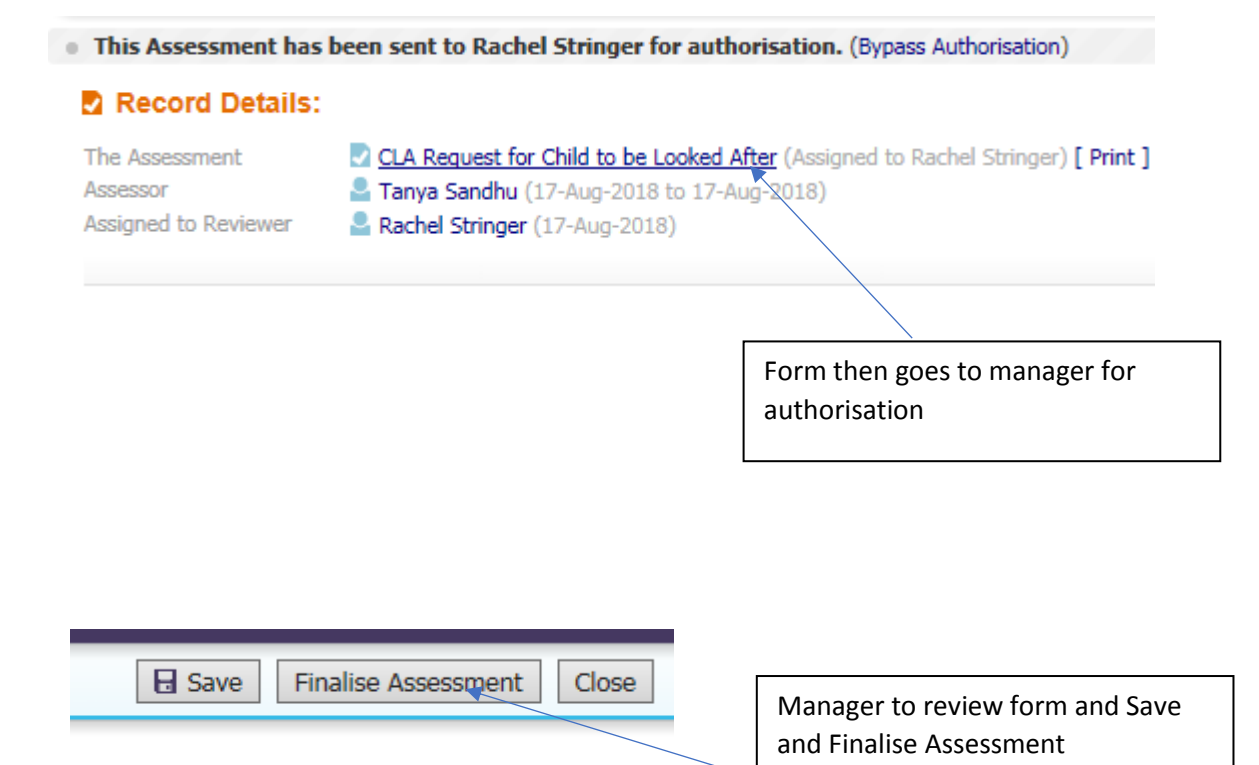

Assessment Authorisation Stage: Review the completed Assessment and amend if applicable. Once satisfied finalise t

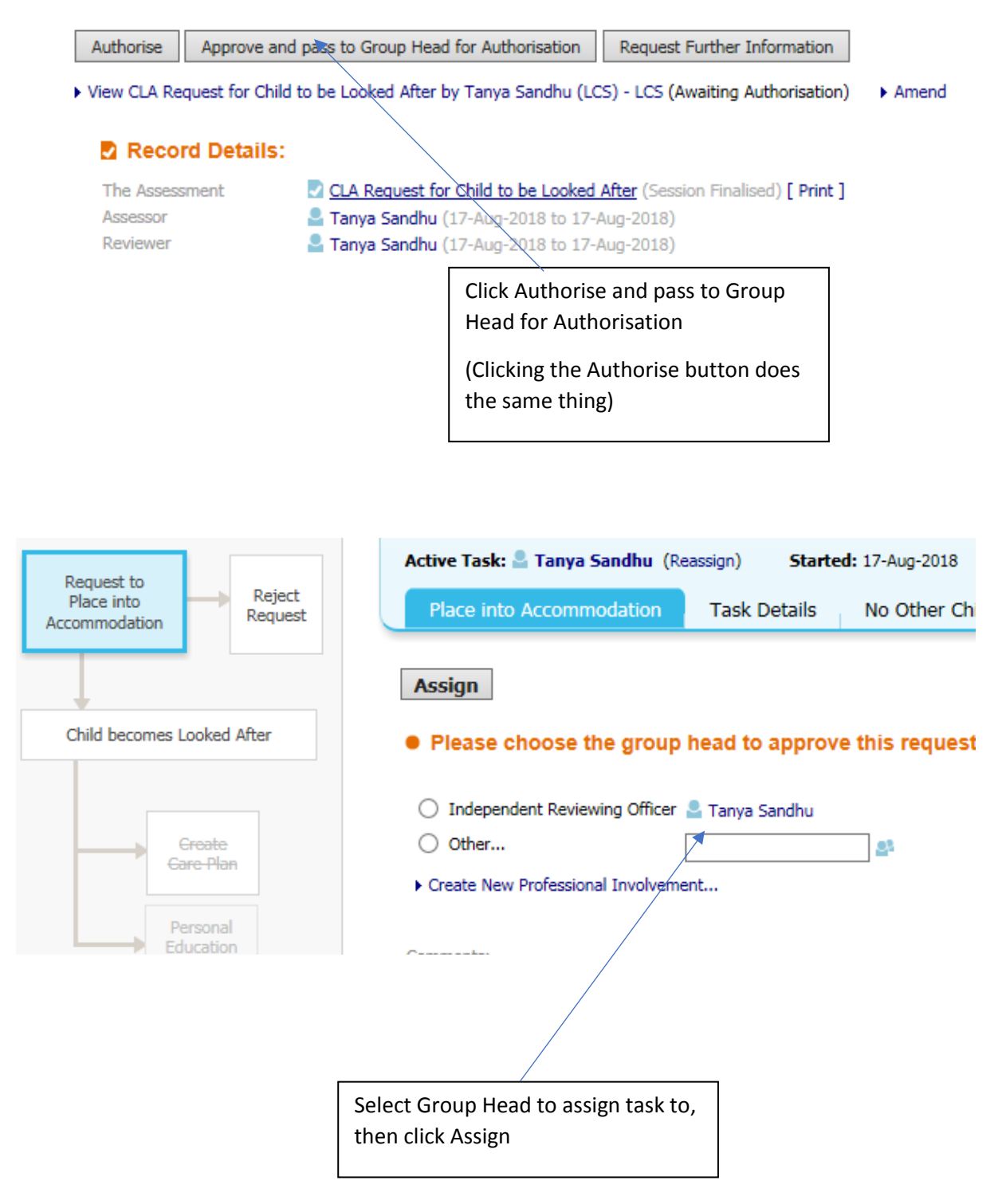

| Assign                 |                                    |
|------------------------|------------------------------------|
| • Please choose th     | e group head to approve this re    |
| O Independent Reviewi  | ng Officer 💄 Tanya Sandhu          |
| Other                  | Rachel Stringer ×                  |
| Create New Professiona | Involvement                        |
|                        | Click Assign                       |
|                        |                                    |
|                        |                                    |
|                        |                                    |
| Save Finalis           | e Assessment Close                 |
|                        | GH to review request for placement |
|                        | form, Save and Finalise Assessmer  |
|                        |                                    |
|                        |                                    |

## Assessment Authorisation Stage: Review the completed

| Authorise                                                    | GH to Authorise or send back for<br>further information |
|--------------------------------------------------------------|---------------------------------------------------------|
| ▶ View CLA Request for Child to be Looked After by Tanya San |                                                         |

Г

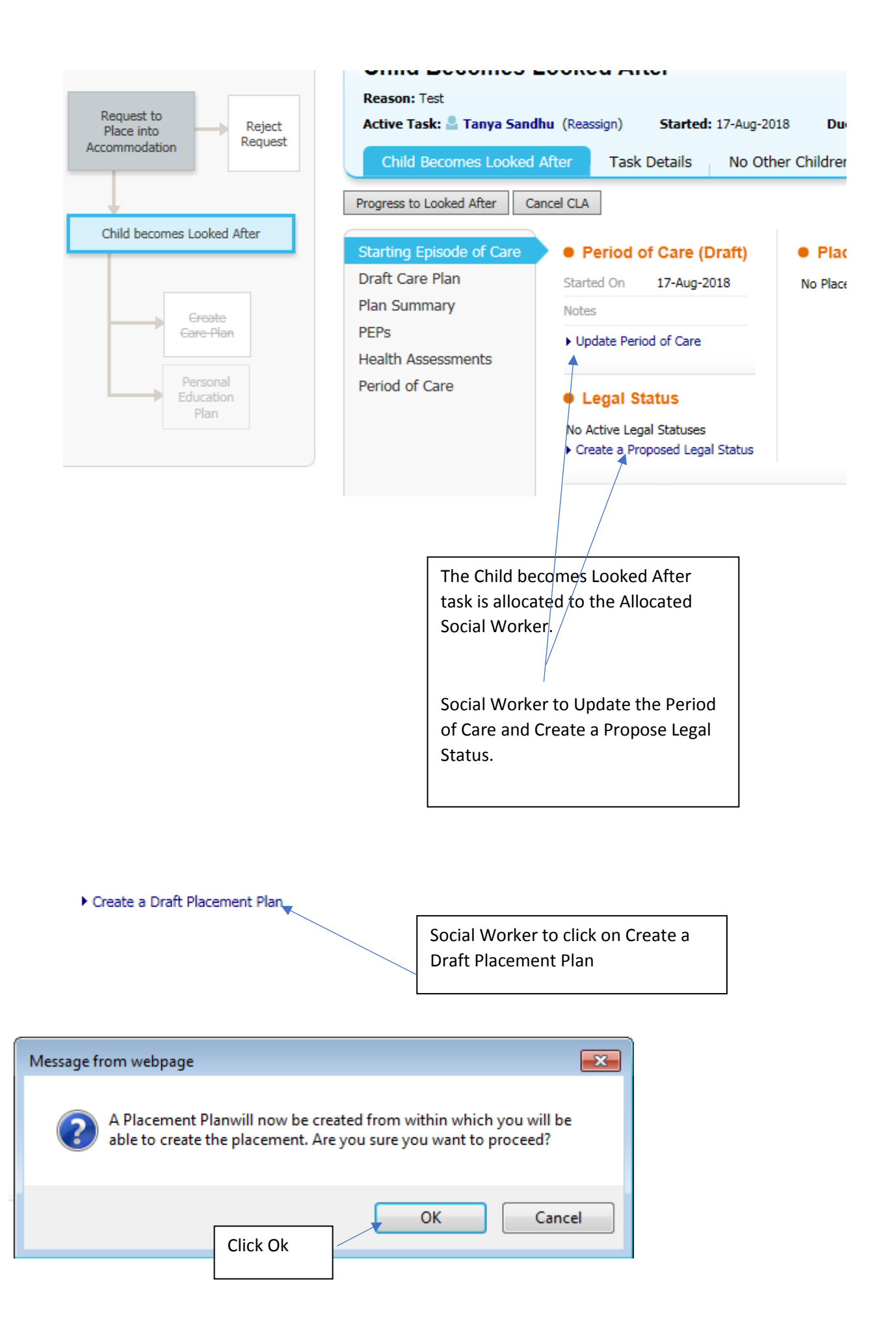

| Information Record               | Consolication Delegate Revisions Finalise Recon                                                                                                    |
|----------------------------------|----------------------------------------------------------------------------------------------------|
| 🔒 Print 🕴                        | Placement Plan                                                                                                    |
| Placement Pla 🛛 🕅                | A Placement Plan should be completed for all children and young people looked after away from home, including those receiving short break care. It may also be used for children and young people receiving regular day care services and support foster care which does not include overnight stays. |
| • Placement D                    | The Placement Plan details the anargements for meeting a child or young person's needs where responsibilities are divided between a number of people.                                                                                                    |
| Provision of i 📘                 | Placement Plan Dates                                                                                                    |
| <ul> <li>Assessment o</li> </ul> | Date Referal Received 🔨 12-Jan-2018                                                                                                    |
| Placement wi                     | Pacement Ran Commenced                                                                                                    |
| Placement Ro                     | Plecement Plan Completed                                                                                                    |
| Emotional an                     | Child / Young Person's Current Legal Status Interim Care Order                                                                                                    |
| Hosth <sup>M</sup>               | Type of Placement O Frastering Services O Children's Hones O Other                                                                                                    |
| Education / T.,                  | If "Other", please specify                                                                                                    |
| Family and S                     |                                                                                                    |
| • Identity and 📘                 |                                                                                                    |
| 🛛 Self-Care Skil 📘               |                                                                                                    |
| 🕨 Agreements f 🔋                 | Social Worker to complete Placement Plan Social                                                                                                    |
| • Summary 📔                      | Worker will not be able to finalise the plan until the                                                                                                    |
| 🛿 Attachments 📔                  | nart hy Family Placements Team has been completed                                                                                                    |
|                                  | and finalized                                                                                                    |
|                                  |                                                                                                    |
|                                  |                                                                                                    |
|                                  |                                                                                                    |
|                                  | Placement Details part of the form will go to the                                                                                                    |
|                                  | Family Placement Team to complete. Family                                                                                                    |
|                                  | placements Team need to complete this part of the                                                                                                    |
|                                  | form and then Finalise their part to ensure the Social                                                                                                    |
|                                  |                                                                                                    |
|                                  |                                                                                                    |
|                                  |                                                                                                    |
|                                  |                                                                                                    |
|                                  |                                                                                                    |

## **Placement Details**

To be completed by Foster Carer Team

## Placement Start Date

Does the placement have any additional records that contribute to this plan? If so what are they and what is the process for reviewing and agreeing the content with the child, parent, social worker, carers and IRO e.g. Risk Assessment, Internal Placement Plans, Behavioural plans

17-Aug-2018

| ·                                           |                                     |
|---------------------------------------------|-------------------------------------|
| Add/View Statutory Visit Rules for Placemer | ıt                                  |
|                                             |                                     |
|                                             | SW to add the Statutory Visit Rules |
|                                             | for Placement                       |
|                                             |                                     |
|                                             |                                     |
|                                             |                                     |
| Progress to Looked After Cancel CLA         |                                     |
|                                             |                                     |
|                                             | Social Worker to click Progress to  |
|                                             | Looked After                        |
|                                             |                                     |

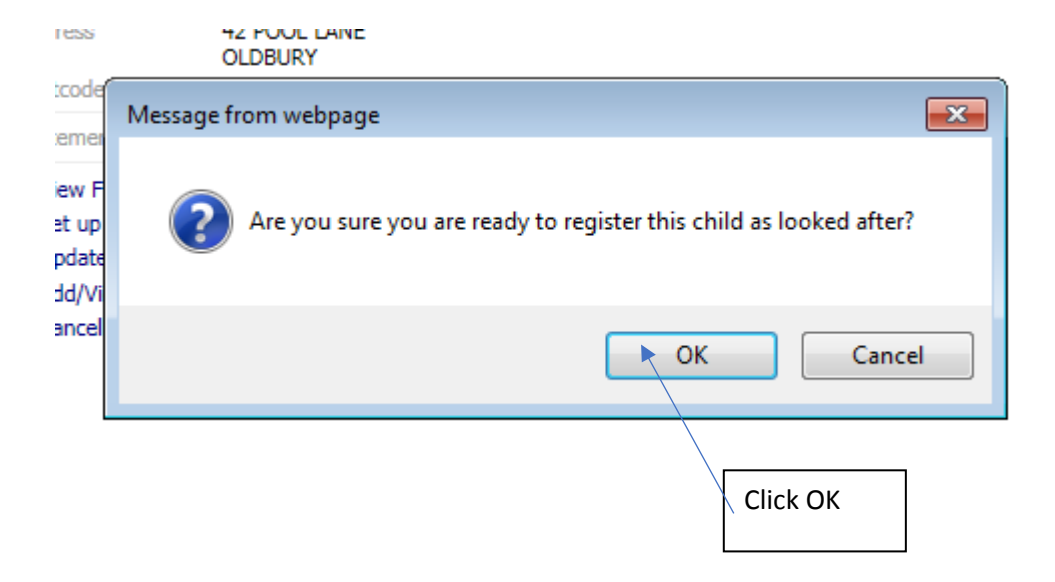

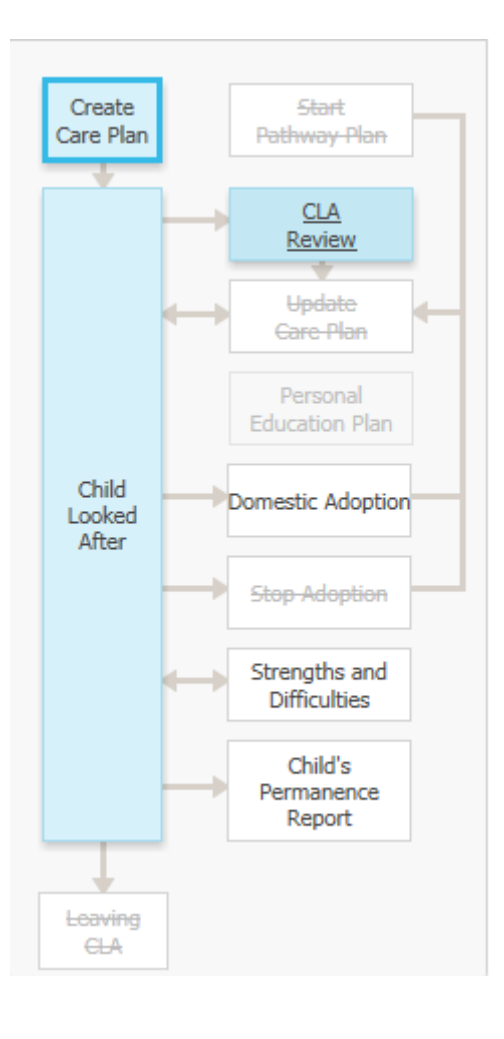

This will then open up the CLA module to continue work